# 责任声明

版权所有归@武汉时基高压试验设备有限责任公司

本使用说明书所提及的商标与名称,均属于其合法注册公司所有,本使用说明书 受著作权保护,所撰写的内容均为公司所有,本说明书所提及的产品规格或相关 信息,未经许可,任何单位或个人不得擅自仿制、复制、修改、传播或出版,本 使用说明书所提到的产品规格和资讯仅供参考,如有内容更新,恕不另行通知。 可随时查阅我公司官网: www.kvakva.cn

本使用说明书仅作为产品使用指导,所有陈述、信息等均不构成任何形式的担保。

# 服务承诺

感谢您使用时基电力生产的产品,在您初次使用该仪器前,请您详细地阅读此使 用说明书,以便正确使用仪器,充分发挥其功能,并确保安全。

我们深信优质、系统、全面、快捷的服务是事业发展的基础。经过多年的不断探 索和进取,我们形成了"重客户、重质量"的服务理念。以更好的产品质量,更 完善的售后服务,全力打造技术领先、质量领先、服务领先的电力试验产品品牌 企业。构建良好的市场服务体系,为客户提供满意的售前、售后服务!

# 安全要求

为了避免可能发生的危险,请阅读下列安全注意事项。

首先,请使用我公司标配的附件。

防止火灾或电击危险,确保人生安全。在使用本产品进行试验之前,请务必详细 阅读产品使用说明书,按照产品规定试验环境和参数标准进行试验。

使用产品配套的保险丝。只可使用符合本产品规定类型和额定值的保险丝。产品输入输出端子、测试柱等均有可能带电压,试验过程中在插拔测试线、电源插座

时,会产生电火花,请务必注意人身安全!请勿在仪器无前(后)盖板的情况下操作仪器/仪表。

试验前,为了防止电击,接地导体必须与真实的接地线相连,确保产品正确接地。 试验中,测试导线与带电端子连接时,请勿随意连接或断开测试导线。 试验完成后,按照操作说明关闭仪器,断开电源,将仪器按要求妥善管理。

若产品有损坏或者有故障时, 切勿继续操作,请断开电源后妥善保存仪器,并 与本公司售后服务部(027 - 6191 5220)联系,我们技术人员乐于为您服务。

请勿在潮湿环境下使用仪器。

请勿在易爆环境中使用仪器(防爆产品除外)。

请保持产品表面清洁,干燥。

产品为精密仪器,在搬运中请保持向上并小心轻放。

# 联系方式

生产商:武汉时基高压试验设备有限责任公司 地址:武汉市盘龙经济开发区天纵城 C5 栋 2 单元 2603 室 销售: 151 7143 2867 销售: 138 7156 8672 售后: 027-6191 5220 产品官方网站: www.kvakva.cn www.kv-kva.com

目录

| 第一章: | 设计用途               | 4 |
|------|--------------------|---|
| 第二章: | 参考标准               | 4 |
| 第三章: | 产品主要特征             | 4 |
| 第四章: | 测试仪主要测试功能          | 4 |
| 第五章: | 测试仪主要技术参数          | 5 |
| 第六章: | 产品硬件结构             | 6 |
| 第七章: | 操作方式及主界面介绍         | 6 |
| 第八章: | 电流互感器(CT)测试        | 7 |
| 第九章: | 电压互感器 (PT) 试验1     | 2 |
| 第十章: | 数据查询1              | 5 |
| 第十一章 | f: PC 机操作软件使用步骤说明1 | 5 |
| 第十二章 | f: 产品附录页1          | 8 |

# 第一章:设计用途

伏安特性测试仪用于对 35KV 及 以下保护类、计量类 CT/PT 进行自动测试,适用 于实验室也适用于现场检测。

### 第二章:参考标准

《GB/1207-2006 电磁式电压互感器》《GB/1208-2006 电流互感器》

# 第三章:产品主要特征

- 支持检测 CT 和 PT
- 满足 GB1207、GB1208 等规程要求.
- •无需外接其它辅助设备,单机即可完成所有检测项目.
- 自带微型快速打印机、可直接现场打印测试结果.
- 采用智能控制器,操作简单.
- 大屏幕液晶,图形化显示接口.
- 按规程自动给出 CT/PT (励磁) 拐点值.
- 自动给出 5%和 10%误差曲线.
- 可保存 3000 组测试资料, 掉电后不丢失.
- 支持 U 盘转存资料,可以通过标准的 PC 进行读取,并生成 WORD 报告.
- 小巧轻便≤22Kg,非常利于现场测试.

| 第四章: | 测试仪主要测试功能 |  |
|------|-----------|--|
|      |           |  |

| СТ                                     | PT                          |
|----------------------------------------|-----------------------------|
| • 伏安特性(励磁特性)曲线                         | • 伏安特性(励磁特性)曲线              |
| • 自动给出拐点值                              | • 自动给出拐点值                   |
| • 自动给出 5%和 10%的误差曲线,可测限值<br>系数实际值(ALF) | • 变比测量                      |
| • 变比测量                                 | • 极性判断                      |
| • 极性判断                                 | • 交流耐压测试                    |
| • 一次通流测试                               | • 铁心退磁                      |
| • 交流耐压测试                               | • PT 伏安特性电压倍数可调(1.2<br>3.5) |

| <ul> <li>铁心退磁</li> </ul> |  |
|--------------------------|--|
| •可测中低压互感器,零序互感器伏安特性      |  |

# 第五章:测试仪主要技术参数

| 项目    | 1  | 参数                                    |  |  |  |  |
|-------|----|---------------------------------------|--|--|--|--|
| 工作电源  |    | $AC220V \pm 10\%$ 、 $50Hz$            |  |  |  |  |
| 设备输出  |    | 0~1200V(电流最大设置 20A)                   |  |  |  |  |
| 大电流输出 | 1  | 0~600A                                |  |  |  |  |
| 励磁测量精 | 貭度 | ≤0.5% (0.3%*读数+0.2%*量程)               |  |  |  |  |
| СТ    | 范围 | ≤5000A/1A(25000A/5A)                  |  |  |  |  |
| 变比测量  | 精度 | ≤0.5%                                 |  |  |  |  |
| PT    | 范围 | ≤500KV                                |  |  |  |  |
| 变比测量  | 精度 | ≪0.5%                                 |  |  |  |  |
| 工作环境  |    | 温度: -10℃ ~ 40℃, 湿度: ≤90%              |  |  |  |  |
| 尺寸、重量 |    | 尺寸: 410mm × 260mm × 340mm ; 重量: ≤25Kg |  |  |  |  |

# 5.1 工作条件要求

5.1.1 输入电压 220VAC±10%、额定频率 50Hz;测试仪应该由带有保护接地的 电源插座供电。

5.2.2 如果保护地的连接有问题,或者电源没有对地的隔离连接,仍然可以使用 测试仪,但是我们不保证安全;

5.2.3 参数对应的环境温度是 23℃±5℃;

5.2.4 保证值在出厂校验后一年内有效。

# 第六章:产品硬件结构

6.1 面板结构

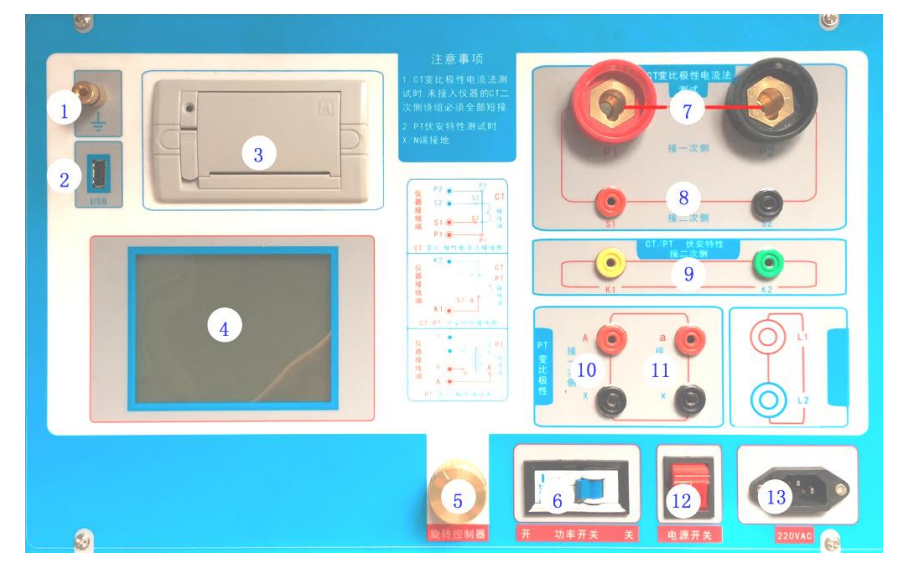

# 图中释义

1 一设备接地端子; 2 一U 盘转存口; 3 一打印机; 4 一液晶显示器; 5 一控制器; 6 一过流保护(功率)开关; 7 一P1、P2: CT 变比/极性试验时,大电流输出端口; 8 一S1、S2: CT 变比/极性试验时,二次侧接入端口; 9 一K1、K2: CT/PT 励磁(伏安)特性试验时,电压输出端口; 10 一A、X: PT 变比/极性时,一次侧接入端口; 11 一a、x: PT 变比/极性时,二次侧接入端口; 12 一主机电源 开关; 13 一主机电源插座

# 第七章:操作方式及主界面介绍

### 7.1 控制器使用方法

控制器有三种操作状态:"左旋","右旋","按下"。使用控制器的这三种操作可 以方便的用来移动光标、输入数据和选定项目等。

### 7.2 主菜单

开机之后默认进入 CT 测试, CT 测试主菜单共有"励磁"、"变比极性"、"交流 耐压"、"一次通流"、"数据查询"、"退磁"、"PT"7种选项,可以使用旋转控 制器进行选择和设置。如图2所示,当"类型"后面为带有灰色背景的 CT 时, 表示当前为 CT 测试。旋转光标到"PT"并按下,则进入 PT 测试界面,如图3。 PT 测试主菜单共有"励磁"、"变比极性"、"交流耐压"、"数据查询"、"退磁"、

"CT"6种选项,可以使用旋转控制器进行选择和设置。如图3所示,当"类型" 后面为带有灰色背景的 PT 时表示当前为 PT 测试。旋转光标到"CT"并按下, 则进入 CT 测试界面,如图2。

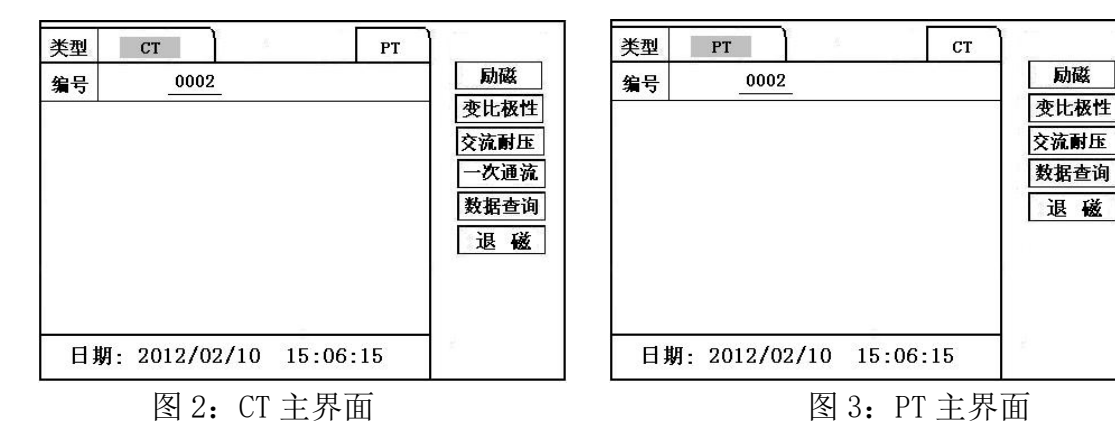

# 第八章: 电流互感器 (CT) 测试

进行电流互感器励磁特性、变比、极性、一次通流、交流耐压、退磁测试时,请 检查当前测试类型是否为CT,并选择相应测试选项。

# 8.1 CT 励磁(伏安)特性测试

按"励磁"键后,即进入测试界面如图4。

### 8.1.1 参数设置:

**励磁电流:**设置范围(0—20A)为仪器输出的最高设置电流,如果实验中电流达 到设定值,将会自动停止升流,以免损坏设备。通常电流设置值等于1A,就可 以测试到拐点值。

**励磁电压:**设置范围(0—1000V)为仪器输出的最高设置电压,如果用户不知道 拐点电压范围,可将电压设置为1000V,仪器会自动检测并选择合适的电压。如 果实验中电压达到设定值,将会自动停止升压,以免损坏设备。

### 8.1.2 接线方式:

接线图见(图 5),测试仪的 K1、K2 为电压输出端,试验时将 K1、K2 分别接互 感器的 S1、S2(互感器的所有端子的连线都应断开)。接线无误后,合上"功率 开关",按"开始" 键后,即开始测试(见图 5)。

试验时,光标在"开始"选项上,并不停闪烁,测试仪开始自动升压、升流,当 测试仪检测完毕后,试验结束并描绘出伏安特性曲线图(如图6)。

注意:校准功能:主要用于查看设备输出电压电流值,不用于测试项目,详情见 附录一。

| 类型 | СТ        | 5         | РТ    |              |
|----|-----------|-----------|-------|--------------|
| 编号 | 0002      | -         |       | 励磁           |
| 励秘 | ف电流       | 1.0       | _ A   | 变比极性<br>交流耐压 |
| 励秘 | 包ェ        | 1000      | v     | 一次通流         |
|    |           |           |       | 数据查询         |
|    |           |           |       | 退磁           |
|    |           |           | _     |              |
| 开  | 始         | 退出 杉      | と准    |              |
| 日期 | : 2012/02 | 2/10 15:0 | 06:15 | 185<br>1     |

图 4: CT 励磁特性测试界面

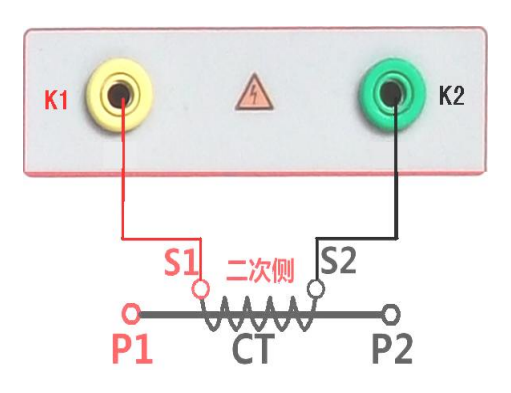

图 5: CT 励磁特性接线图

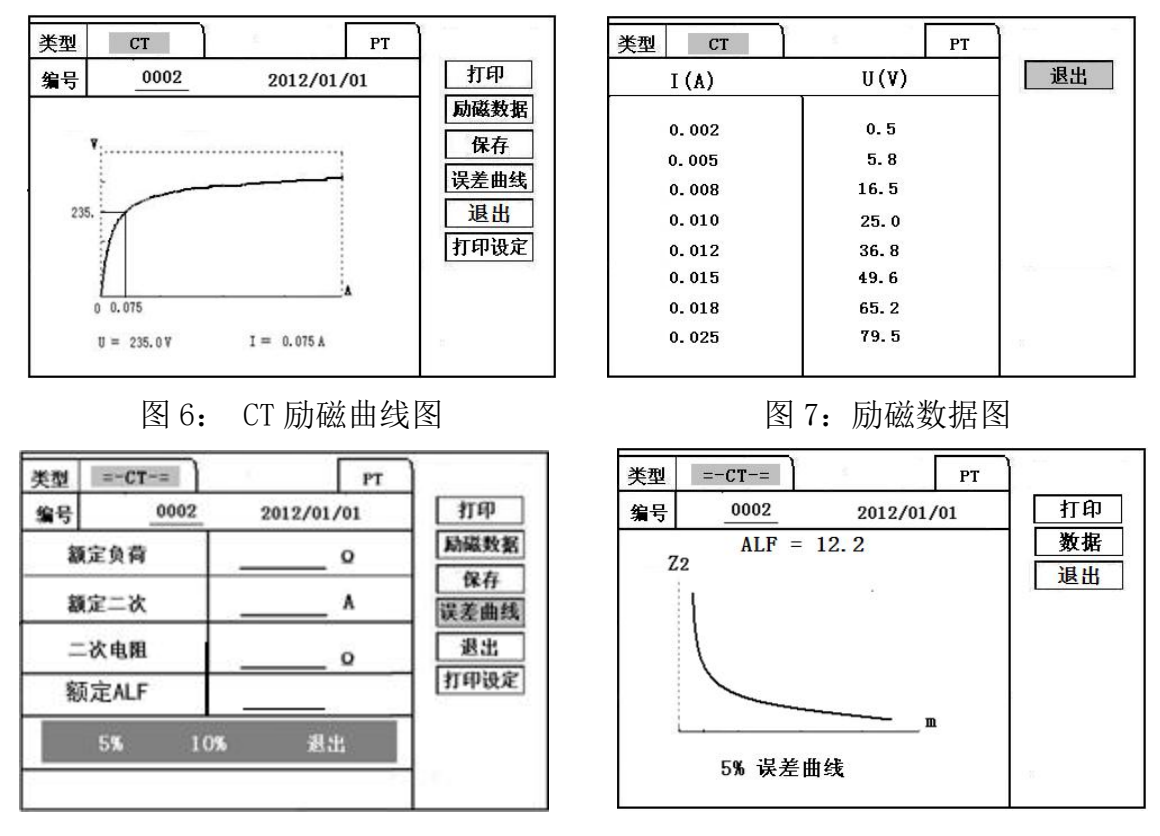

图 8: 误差曲线参数设置界面

图 9: 误差曲线图

## 8.2 伏安特性(励磁)测试结果操作说明

试验结束后,屏幕显示出伏安特性测试曲线(见图6)。该界面上操作功能如下: **打印:**控制器选择"打印"后,先后打印伏安特性(励磁)曲线、数据,方便用 户做报告用,同时减少更换打印纸的频率,节省时间,提高效率。

**励磁数据:**将光标移动至"励磁数据"选项选定,屏幕上将显示伏安特性试验的 测试数据列表(见图7)。按下"退出"键即退回到伏安特性试验曲线界面,控 制器即可实现数据的上下翻。当页面翻转不动时,则已到达最后一页。

**保存**:控制器移动至"保存"选项,按下即可将当前所测数据保存,保存成功后, 屏幕上显示"保存完毕"。成功保存后,用户如果再按下"保存"键,程序会自 动分辨,不保存相同的测试记录。并且可在数据查询菜单中进行查看。

**误差曲线:** 在图 6 的界面中,将光标移至"误差曲线"选定后,屏上将显示伏安 特性试验的误差曲线的设置(见图 8)。选定后计算出的误差曲线如图 9。

**打印设置:** 光标移动至此选项,按下即进入打印设置界面(图 10),可根据要求选择"默认"设定需打印的电流值,或选择"自设定",选择自设定后会根据图表中的 10 个设定电流值来进行打印。

以下四项为误差曲线计算时的设置项:

**额定负荷**: CT 二次侧额定负荷。

额定二次: CT 的二次侧额定电流;

二次直阻 : CT 的二次侧直流电阻;

ALF:准确限值系数,如:被测CT 铭牌为"5P10","10"即为限制系数。

5%: 自动计算出 5%误差曲线数据并显示误差曲线。

10%: 自动计算出 10%误差曲线数据并显示误差曲线。

误差曲线界面中有三个选项:

打印:可打印出误差曲线图及数据;

数据:可显示出误差曲线相关数据,查看方式同伏安特性数据。

退出:可返回上一层菜单。

#### 时基电力-专注电力试验设备的制造与研发 咨询服务: 027 - 6191 5220

| 类型 | СТ   | <i>±</i>   | PT   |
|----|------|------------|------|
| 编号 | 0002 | 2012/01/01 | 打印   |
| 1: |      | 2:         | 励磁数据 |
|    |      |            | 保存   |
| 3: |      | 4:         | 误差曲线 |
| 5: |      | 6:         | 退出   |
| 7: |      | 8:         | 打印设定 |
| 9: |      | 10:        |      |
| 数据 | 打印类型 | : 自设定 默认   |      |

图 11: CT 退磁界面

# 8.3 退磁试验

8.3.1 参数设置: 在 CT 主界面中,选择"退磁"后,进入测试界面见图 11, 设置二次侧额定电流: 1A 或 5A。

8.3.2 试验: 接线图见(图5),测试仪的K1、K2为电压输出端,试验时将K1、K2分别接互感器的S1、S2(互感器的所有端子的连线都应断开)。检查接线无误后,合上功率开关,选择"开始"选项,即开始退磁,退磁过程中光标在"开始"选项上不停闪烁,直至试验完毕,装置会自动停止,界面提示"退磁完毕"。

8.4 CT 变比极性试验

8.4.1 参数设置:测试界面见图 12。

一次侧测试电流: 0-600A, 测试仪 P1、P2 端子输出的最大电流;

二次侧额定电流: 1A 或 5A。

# 8.4.2 开始试验:

按照图 13 进行接线, CT 一次侧接 P1、P2, CT 二次侧接 S1、S2。进入 CT "变比 极性"测试界面,如图 12。设置完成后,合上"功率开关",移动光标至"开始" 选项,按下控制器,试验即开始。

试验过程中光标在"开始"选项上不停闪烁,直至试验完毕退出自动测试界面, 或按下控制器人为中止试验,装置测试完毕后会自动停止试验,并显示变比极 性测试结果。实验结束后可以选择"保存"、"打印"及"退出"。 仪器本身的同色端子为同相端,即P1接CT的P1,S1接CT的S1时,极性的测

试结果为减极性。

图 10: 打印设置界面

| 类型      | ст РТ                 | 400 A        |
|---------|-----------------------|--------------|
| 编号      | 0002                  | 励磁           |
| 一次      | A 二次A                 | 变比极性<br>交流耐压 |
| ,<br>变比 |                       | 一次通流         |
| 极性      |                       | 数据查询         |
| 一次: _   | A 二次:A                | 退磁           |
| 开始      | ,<br>打印 保存 退出         |              |
| 日期      | : 2012/02/10 15:06:15 |              |

图 12: CT 变比极性测试界面

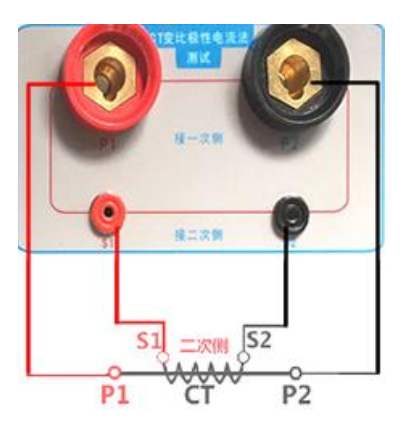

图 13: CT 变比极性接线图

## 8.5 CT 一次通流试验

8.5.1 参数设置: 设置好通流电流 0~600A, 如图 14。

8.5.2 开始试验:

参照图 15 进行 接线, CT 一次侧接 P1、P2, CT 二次侧接 S1、S2。设置好通流电流后, 合上"功率开关",移动光标至"开始"选项,按下控制器,试验即开始。 电流保持时间以进度条显示(0~200A:保持 5 分钟;大于 200A~300A:保持 40 秒钟;大于 300A:保持 3 秒钟)。测试过程中,光标会显示在"开始"选项上不 停闪烁,直至测试完毕自动退出,或按下控制器人为中止测试。

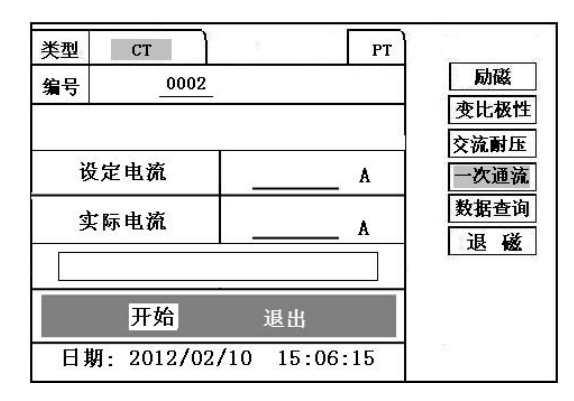

图 14: CT 一次通流测试界面

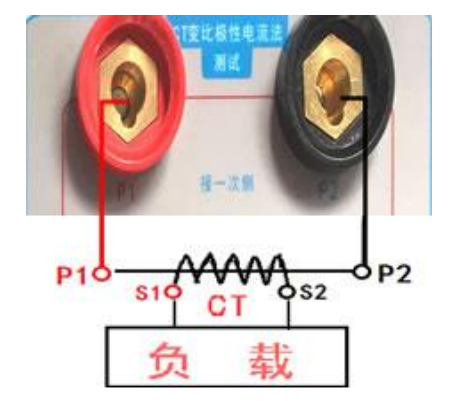

图 15: CT 一次通流接线图

### 8.6 CT 交流耐压试验

8.6.1 参数设置:在 CT 主界面中,选择"交流耐压"后,进入测试界面(图 16), 设置好设定电压值: 0-1000V。

8.6.2 开始试验:

接线图见图 17, 被测 CT 二次侧短接与测试仪电压输出口 K2 连接, 电压输出口 另一端 K1 连接互感器外壳。检查接线完成后, 合上功率开关, 选择 "开始"选 项, 按下即开始升压, 电压保持时间默认为 1 分钟, 测试过程中, 仪器内部对互 感器二次绕组与外壳之间的漏电流实时检测, 如果发现电流迅速增加, 将会自动 回零, 页面会显示"不合格"。

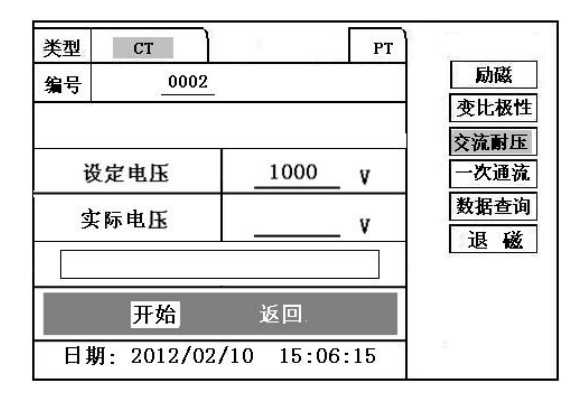

图 16: CT 交流耐压测试界面

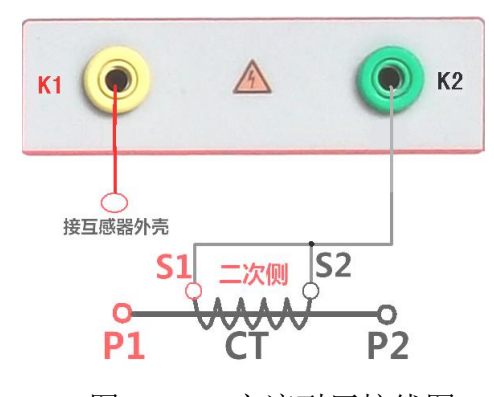

图 17: CT 交流耐压接线图

### 第九章: 电压互感器 (PT) 试验

进行电压互感器励磁特性、变比、极性、交流耐压测试时,请移动光标至 PT, 并选择相应测试选项。

9.1 PT 励磁(伏安)特性测试

9.1.1 参数设置:按"励磁"键后,即进入测试界面如图 18。

励磁电流(0-20A):输出电流为仪器输出的最高设置电流,如果实验中电流达到 设定值,将会自动停止升流。通常1A即可测试出拐点值。

励磁电压: 根据额定二次设置: 100V、100/√3、100/3、150V、220V、350V。

# 9.1.2 接线方式:

接线图见(图19),测试仪的K1、K2为电压输出端,试验时将K1、K2分别接互 感器的K1、K2,电压互感器的一次绕组的零位端接地。接线无误后,按"开始" 键后,即开始测试。

试验时,光标在"开始"选项上,并不停闪烁,测试仪开始自动升压、升流,当 测试仪检测完毕后,试验结束并描绘出伏安特性曲线。

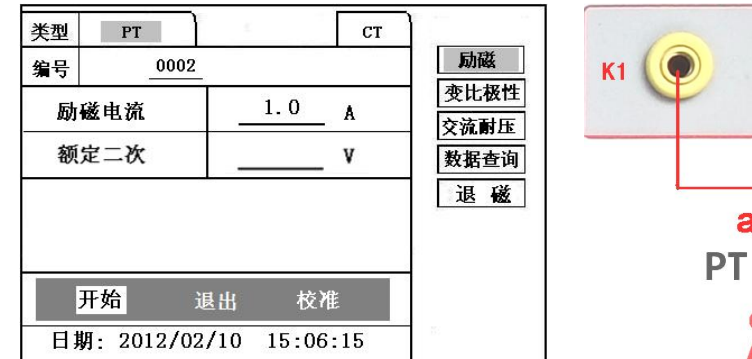

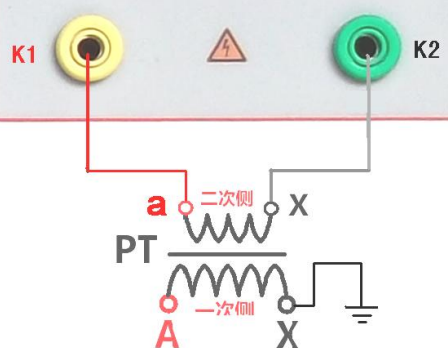

图 18: PT 励磁特性参数设置界面 图 19: PT 励磁特性接线图 9.1.3 PT (励磁)测试结果操作说明,请参考 8 页 CT 测试结果说明。

9.2 PT 退磁试验

9.2.1 参数设置: 在 PT 测试主界面中,选择进入"退磁"试验界面 (如图 20), 设置额定二次电压值: 100V、100/√3、100/3、150V、220V。

**9.2.2 试验方法:**参照图 19 接线,测试仪的为电压输出端,试验时将 K1、K2 分别接互感器的 K1、K2, 电压互感器的一次绕组的零位端接地。检查接线无误后, 合上功率开关,选项"开始"选项后,即开始退磁。

退磁过程中时,光标在"停止"选项上,并不停闪烁,当测试仪检测完毕后,, 装置退磁会自动停止,

界面提示"退磁完毕"。

| 类型 | PT    |        | ġ. |       |      | ст |                                                 |
|----|-------|--------|----|-------|------|----|-------------------------------------------------|
| 编号 |       | 0002   |    |       |      |    | 励磁                                              |
|    | 额定    | 二次: _  |    | _ V   |      |    | 受比极性           交流耐压           数据查询           退磁 |
|    | 开始    |        |    | 退     | 出    |    |                                                 |
| 日非 | 抈: 20 | 12/02/ | 10 | 15:06 | 5:15 | 5  | 32                                              |

图 20: PT 退磁界面

9.3 PT 变比极性试验

**9.3.1 参数设置:**测试界面见图 21,一次侧电压: 011000V;二次侧电压: 100V、100/√3、100/3、150V、220V。

9.3.2 开始试验:

按照图 22 进行接线, PT 一次侧接 A、X, PT 二次侧接 a、x。进入 PT "变比极性" 测试界面,如图 21。设置二次侧额定电压及编号后,旋转控制器将光标移动至 "开始"选项,按下控制器,试验即开始。

试验过程中光标在"开始"选项上不停闪烁,直至试验完毕退出自动测试界面, 或按下控制器人为中止试验,装置测试完毕后会自动停止试验,并显示变比极 性测试结果。实验结束后可以选择"保存"、"打印"及"退出"。 仪器本身的同色端子为同相端,即A接PT的A,X接PT的X时,极性的测试结 果为减极性。

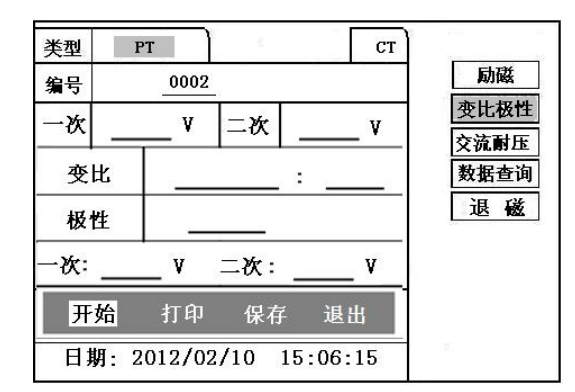

图 21: PT 变比极性测试界面

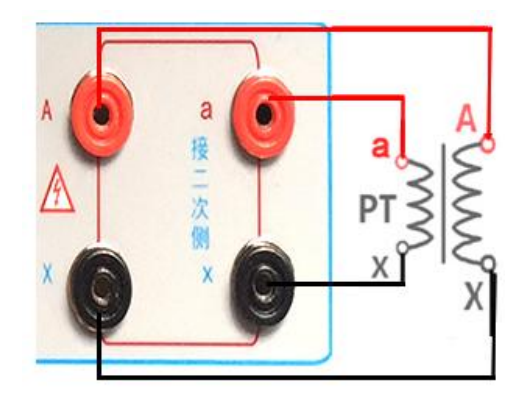

图 22: PT 变比极性接线图

### 9.4 PT 交流耐压试验

9.4.1 参数设置: 在 PT 主界面中, 选择"交流耐压"后, 进入测试界面 (图 23), 设置好设定电压值: 0-1000V。

9.4.2 开始试验: 接线图见图 24, 被测 CT 二次侧短接与测试仪电压输出口 K1 连接,电压输出口另一端 K1 连接互感器外壳。检查接线完成后,合上功率开关,选择 "开始"选项,按下即开始升压,电压保持时间默认为1分钟,测试过程中,仪器内部对互感器二次绕组与外壳之间的漏电流实时检测,如果发现电流迅速增加,将会自动回零,页面会显示"不合格"。

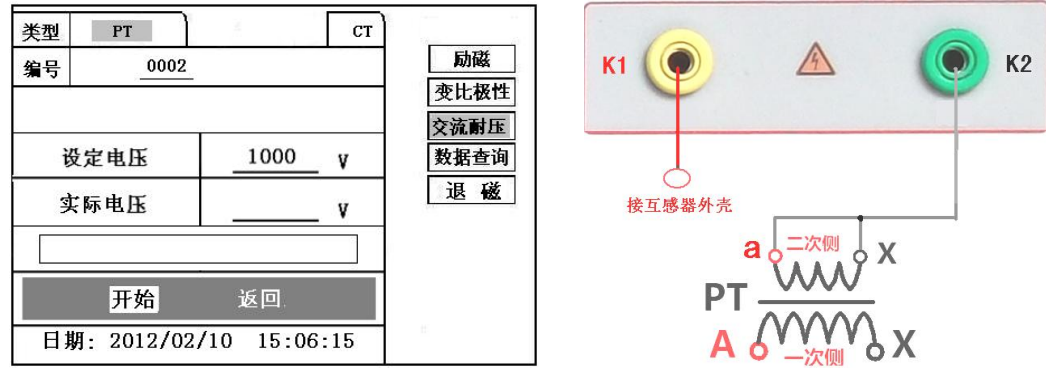

图 23: PT 交流耐压测试界面

图 24: PT 交流耐压接线图

# 第十章:数据查询

点击数据查询,进入如图 25 所示界面,根据需要选择"励磁"、"变比极性"、"退 出"等测试选项,选定测试项目后,进入图 26 测试界面,显示仪器中该项目下 所保存的最新的测试结果。

插上 U 盘, 点击"转存"则会将当前页面下所显示的测试记录转存进入 U 盘之中。 每条记录所用时间约2秒钟。

警告: 1、在数据转存过程中,严禁拔出 U 盘,否则对 U 盘或设备造成永久性损 坏。

2、U 盘转存文件时,U 盘内不应有与测试仪内需要转存的文件同名的文件,否则 此文件会转存失败。

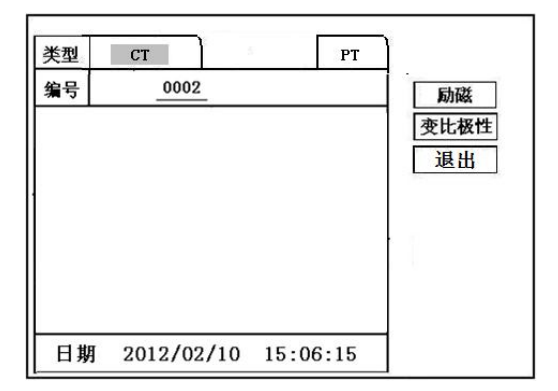

图 25: 各项测试结果主界面

| 编号   |   | 日期      |      | 励磁   |
|------|---|---------|------|------|
| 0001 | 1 | 2012/0  | 2/10 | 变比极性 |
| 0004 | : | 2012/02 | 2/10 | 退出   |
|      |   |         |      |      |
|      |   |         |      |      |

图 26: 测试结果保存界面

### 第十一章: PC 机操作软件使用步骤说明

- 11.1 解压"软件"至C盘根目录。
- 11.2 首先, 安装 "wic x86 chs. exe" 文件, 其次, 安装

"dotNetFx40 Full x86 x64.exe" 软件, 默认安装地址即可。

11.3 安装完毕后,打开"伏安特性"文件夹,选择打开"VATeXing.exe"操作 软件,如图 27 即为上位机操作软件。

11.4 在 "VATeXing.exe" 操作软件中,下方选择互感器种类 "CT" 或 "PT",应用语言"中文"或"英文"。

11.5 如需生成报告格式文件,必须载入试验结果数据,具体操作方法如下:

11.5.1 将存储试验数据的 U 盘连接至计算机。

11.5.2 在图 27 中选择打开"选择文件",出现图 28 操作窗口,在图 28 中可根据需要载入所需文件。

11.5.3 试验结果数据说明:以"A"为开头的数据为励磁特性结果数据,以"B"为开头的数据为变比极性结果数据,以"C"为开头的数据为负荷结果数据,以 "D"为开头的数据为直阻结果数据。以"E"为开头的数据为角差比差结果数据, 以"T"为开头的数据为暂态结果数据。

11.6 载入数据结束后,选择"确定"出现图 29 界面,在此界面右上方设置相应参数后,选择"生成误差曲线"则完成所有试验结果的载入。

11.7 载入全部完成后,可根据需要选择"保存"或打印结果数据。

11.8 选择"保存"选项,则以 WORD 的形式显示结果如图 30。

11.9 如需继续加载试验结果数据,请先清除上次载入的数据。

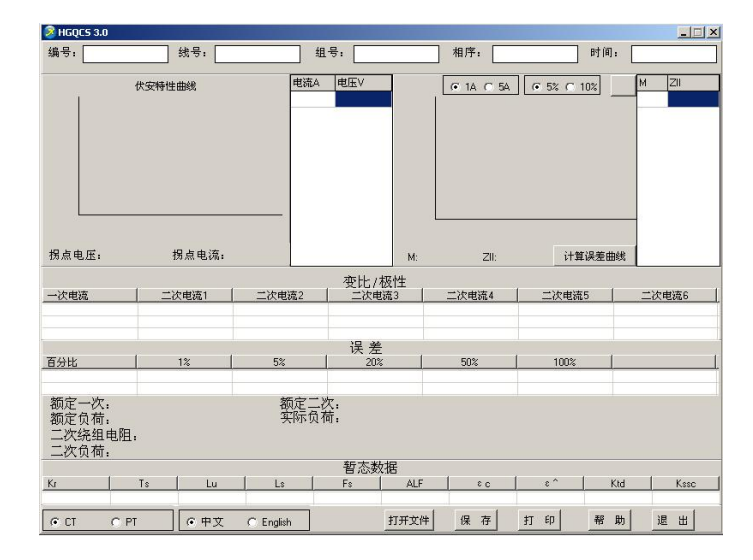

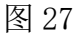

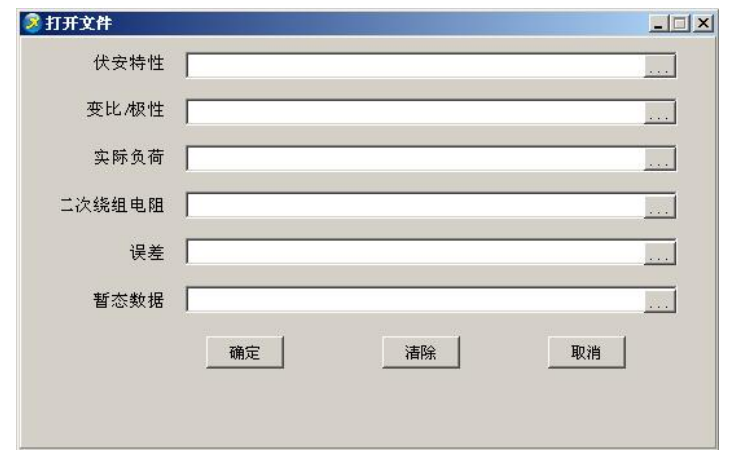

图 28

| ⑧ HGQCS 3.                   | 0                                             |           |                  |              |                 |              |           |          |         |        | >       |
|------------------------------|-----------------------------------------------|-----------|------------------|--------------|-----------------|--------------|-----------|----------|---------|--------|---------|
| 编号: 0105                     | 5                                             | 线号:       |                  | 组            | 考: [            |              | 相序:       |          | 时间:     | 13/10/ | 31      |
| -                            | 伏安特性                                          | :曲級       |                  | 电流A          | 电压∨             | <b>_</b>     | € 14 C 54 | C 5% C   | 10%     | м      | ZII     |
| 1676 I                       | 0.0001312                                     |           |                  | 0            | 0               | 1460.23      | 1         |          |         | 0.04   | 5136.84 |
| 1                            |                                               |           |                  | 0.002        | 195.2           |              |           |          |         | 0.08   | 5136.84 |
| 1658.8                       |                                               |           |                  | 0.004        | 390.4           | 475.23       |           |          |         | 0.12   | 5136.84 |
|                              |                                               |           |                  | 0.006        | 585.6           |              |           |          |         | 0.16   | 5136.84 |
| 14/7.3                       |                                               |           |                  | 0.008        | 780.8           | 102.41       | 1.1       |          |         | 0.2    | 5136.84 |
| 1363.1                       |                                               |           |                  | 0.01         | 976             |              |           |          |         | 0.3    | 3805.26 |
| 1000.1                       |                                               |           |                  | 0.015        | 1084.5          | 19.23        |           |          |         | 0.4    | 3042.37 |
| 1248.5                       |                                               |           |                  | 0.02         | 1156.1          | 4.41         |           |          |         | 0.5    | 2534.11 |
| 0.045                        | 0.2 0.3                                       | 85 7      | 20               | 0.025        | 1203.7          | 2.21         | 10 2      | 15 90    | 400     | 0.6    | 2153.86 |
|                              |                                               |           |                  | 0.03         | 1227.7          |              |           | 15 50    | 400     | 0.7    | 1863.61 |
| 拐点电压L                        | J=1019.4V                                     | 拐点电压 I=0. | 012A             | 0.035        | 1239.3          | ▼ M:400      | I ZII:4.4 | 计算       | [误差曲线   | 0.8    | 1630.79 |
|                              |                                               |           |                  |              | ホルノ             | 招州           |           |          |         |        |         |
| 一次电流                         | 1 =3                                          | 次电流1      | 二次电              | 流2           | 三次日             | 1221王<br>自流3 | 二次电流4     | 二次电流     | 5       | 二次     | 电流6     |
| 402.8A                       |                                               | 0.402     |                  |              |                 |              |           |          |         |        |         |
| 变比                           | - 10                                          | 000.2:1   |                  |              |                 |              |           |          |         |        |         |
| 极性                           |                                               | 减极性       |                  |              | ,e <del>4</del> | <u>.</u>     |           |          |         |        |         |
| TAL                          | - C                                           | 1~ 1      | E%               | -            | 沃方              | E (          | 100%      | 1 100%   | 1       |        |         |
| 自力14<br>角差                   |                                               | 15.1      | 11.              | 1            | 20              | 2            | 21        | 120%     |         |        |         |
| 比差                           |                                               | 0.493     | -0.34            | 3            | -0.2            | 29           | 0.101     | 0.107    |         |        |         |
| 额定一次<br>额定负荷<br>二次绕组<br>二次负荷 | (: 1000 A<br>f: 30 VA<br>L电阻:40Ω<br>f: 20.1VA | 4         | 教<br>日<br>日<br>2 | 页定二2<br>实际负有 | 欠:1A<br>苛:满载    |              |           |          |         |        |         |
|                              |                                               |           |                  |              | 暂态类             | 数据           |           |          |         |        |         |
| Kr                           | Ts                                            | Lu        | Ls               | 1            | Fs              | ALF          | 8 C       | 1 c^     | Ktd     | 1      | Kssc    |
| :0001.0%                     | :01.270S                                      | :0005.1H  | :0000.           | OH           | :00000          | :00000       | :0042.9%  | :0000.0% | :0005.8 |        | 0000.0  |
| G CT                         | C PT                                          | C ₽∀      | C Englis         | h            |                 | 打开文件         | 保存        | FT ED    | 帮助      | JF     | a m 1   |

图 29

| 编号: 0105.     | 线号:,            |          | 组号:                              |         | 相序       |                   | 日期: 13/10/3 |           |  |
|---------------|-----------------|----------|----------------------------------|---------|----------|-------------------|-------------|-----------|--|
|               | -               | 电流 A⊷    | 电压 V.,                           | 6       | 1A (* 5A | G 5% C 18%        | M.,         | Z11.,     |  |
| 1676          | XMIINU          | 0.1      | 0.1                              | 1460.23 |          |                   | 5.1         | 288. 86.1 |  |
| 1658.8        |                 | 0.015.   | 1084. 5.1                        | 475.23  |          |                   | 8.4         | 184. 07.1 |  |
| 1477.3        |                 | 0. 045.  | 1248. 5.1                        | 102.41  |          |                   | 11.5        | 136.32.   |  |
| 1363.1        |                 | 0. 075.1 | 1301.8.                          | 19.23   |          |                   | 14.1        | 109.05.   |  |
| 1248.5        |                 | 0.15.1   | 1354. 4.1                        | 4.41    |          |                   | 17.4        | 91.47.1   |  |
| 0.045 0.2     | 0.85 7 20       | 0.45.1   | 1407. 5.1                        | 0.9     | 3        | 15 90 400         | 20.1        | 79.15.    |  |
| 掲点車床U=1019.4√ | R 6 年月 1=0 012A | 0. 75.,  | 1450.3.1                         | M-2181  | /#44     | LT IS LO TO WARE. | 50.,        | 33. 72.,  |  |
|               |                 | 1. 5.,   | 1560. 7.1                        |         |          |                   | 80.,        | 21.54.,   |  |
|               |                 | 4. 5.,   | 1644. 4.,                        |         |          |                   | 120.1       | 14. 52.1  |  |
| U=1019.4V.,   | I=0. 012A       | 20.1     | 20., 1676., M: 400., ZII: 4.41., |         |          | ZII: 4.41.,       | 400.        | 4. 41.,   |  |
|               |                 |          | 麦比 /                             | 极性↩     | 207      |                   | 35          | 0.        |  |
| 一次电流,,        | 二次电流 1.,        | 二次电流 2.4 | 二次电视                             | 充 3.1 二 | 次电流      | 4., 二次电流;         | 5.1 二       | 次电流 6.,   |  |
| 402. 8A.1     | 0. 402.,        |          | 22                               |         | 12       |                   |             | a         |  |
| 变比。           | 1000.2:1.,      | ्व       | a                                |         | si       | 1.00              |             | 35        |  |
| 极性。           | - 减极性。          | .1       | л                                |         | .1       |                   |             | ä         |  |
| I             |                 |          | 误复                               | ŧ₽      |          |                   | 13          |           |  |
| 百分表。          | 1%              | S 5      | %                                | 20% .   | 1        | 100%              |             | 120% ,    |  |
| 急減。           | 15. 1.,         | 11       | . 4.,                            | 6. 3.,  |          | 3. 1.,            |             | 3.,       |  |
| 比差。           | -0. 493.        | -0.      | 343.4                            | -0. 229 | 5        | 0.101.,           | 14          | ). 107.1  |  |

图 30

第十二章:产品附录页

"校准"测试方法(以CT为例)

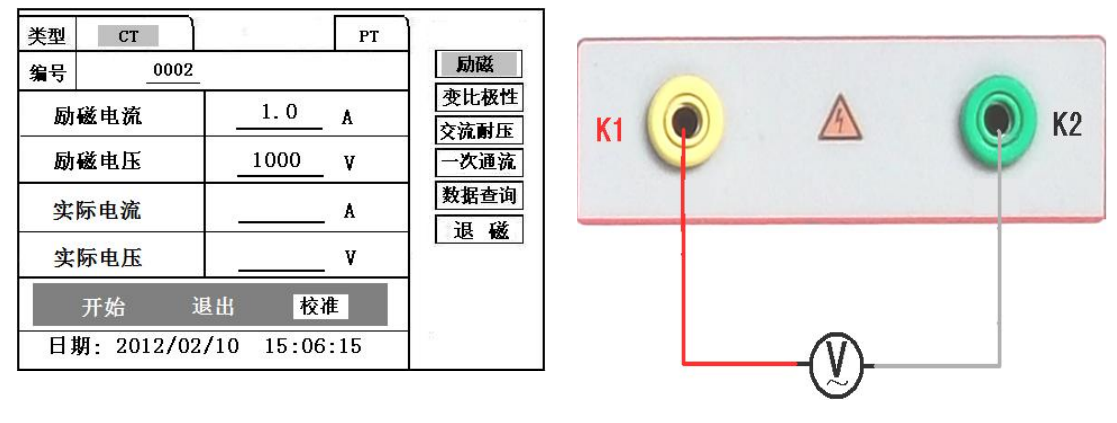

图 31: 校准测试主界面

图 32: 电压校准接线图

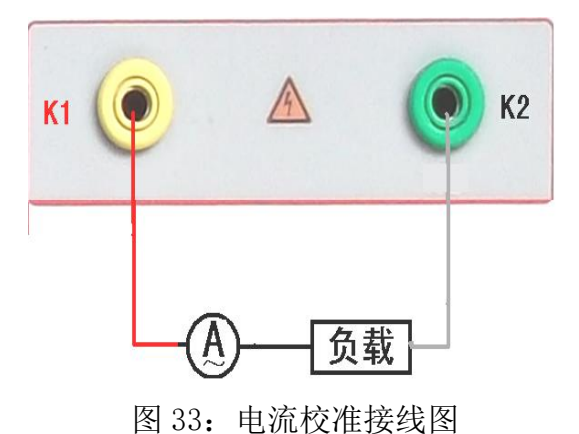

### 12.1 参数设置:

进入 CT "励磁"测试界面后,选择进入"校准"试验界面 (如图 31),设定好励 磁电流值: 0.1A ~ 5A;励磁电压值: 1V~1000V。

### 12.2 开始测试:

电压校准试验参照图 32 进行接线;设置好被测电压后,合上功率开关,选择"开始"选项,按下控制器,试验即开始,试验到达设定值后将保持输出电压/电流值用于检测,检测完毕后,按下控制器,试验返回图 31 界面。

电流校准试验参照图 33 进行接线,电压设定值略高于【电流设定值(A)\*负载 (Ω)】,设置好被测电流/电压值后,合上功率开关,选择"开始"选项,按下 控制器,试验即开始,试验到达设定值后将保持输出电流/电压值用于检测,检 测完毕后,按下控制器,试验返回图 31 界面。

### 12.3 误差曲线说明

根据互感器二次侧的励磁电流和电压计算出的电流倍数(M)与允许二次负荷(ZII) 之间的 5%、10%误差曲线的数据中也可判断互感器保护绕组是否合格:

 1)在接近理论电流倍数下所测量的实际负荷大于互感器铭牌上理论负荷值,说 明该互感器合格如图 34 数据说明;

2)在接近理论负荷下所测量的实际电流倍数大于互感器铭牌上的理论电流倍数, 也说明该互感器合格如图 34 数据说明;

保护用电流互感器二次负荷应满足 5%误差曲线的要求,只要电流互感器二次实际负荷小于 5%误差曲线允许的负荷,在额定电流倍数下,合格的电流互感器的

测量误差即在 5%以内。二次负荷越大,电流互感器铁心就越容易饱和,所允许 的电流倍数就越小。因此, 5%误差曲线即 n/ZL 曲线为图 9 所示曲线。在图 34 中例所示(所测保护用 CT 为 5P10 20VA):其中 5 为准确级(误差极限为 5%), P 为互感器形式(保护级),10 为准确限值系数(10 倍的额定电流),20VA 表示 额定二次负荷(容量)。电流倍数为 10.27 倍(接近 10 倍)时,所允许的二次负 荷为 27.19 Ω,大于该 CT 的额定负荷 20VA(20VA/1=20 Ω),通过该数据可判断该互 感器合格。另外,在二次负荷为 19.58 Ω(接近 20 Ω)所允许的二次负荷为 27.19 Ω,大于该 CT 的额定负荷 20VA(20VA/1=20 Ω),通过该数据可判断该互感器合格。 另外,在二次负荷为 19.58 Ω(接近 20 Ω)时,所允许的电流倍数为 12.85 倍,大 于该 CT 的额定电流倍数(10 倍),通过该数据也可判断该互感器合格。其实, 只要找出这两个关键点中的任意一个,即可判断所测互感器是否合格。

### 12.4 如果 10%误差不符合要求的处理方法:

增大二次电缆界面积(减少二次阻抗) 串接同型同变比电流互感器(减少互感器励磁电流) 改用伏安特性较高的绕组(励磁阻抗增大) 提高电流互感器变比(增大励磁阻抗)

| 类型                                        | СТ    | PT |        |    |
|-------------------------------------------|-------|----|--------|----|
| <u> </u>                                  |       |    | Z2(Q)  | 返回 |
| 0.402                                     |       |    | 496.4  |    |
| 0.828<br>1.283<br>1.695<br>4.127<br>6.835 |       |    | 332.1  |    |
|                                           |       |    | 224.5  |    |
|                                           |       |    | 172. 2 |    |
|                                           |       |    | 70.71  |    |
|                                           |       |    | 41.19  |    |
| 10.27                                     |       |    | 27.19  |    |
|                                           | 12.85 |    | 19.58  |    |
| 15.22                                     |       |    | 15.71  |    |

图 34

12.5 误差曲线计算公式

| M = (I*P) /N | ZII = (U - (I * Z2)) / (K * I) |
|--------------|--------------------------------|
|              |                                |

| I指向电流                                      | U 指向电压                                      |  |  |
|--------------------------------------------|---------------------------------------------|--|--|
| N=1 (1A 额定电流) I 电流                         | N=1 (1A 额定电流) I 电流                          |  |  |
| N=5 时; Z2 CT 二次侧阻抗                         | N=5(5A 额定电流)Z2 CT 二次侧阻抗                     |  |  |
| P=20(5%误差曲线 ) K=19(5%误差<br>曲线.1A 5A 额定电流)  | P=20 (5%误差曲线 ) K=19 (5%误<br>差曲线.1A 5A 额定电流) |  |  |
| P=10(10%误差曲线 )<br>K=9 (10%误差曲线.1A 5A 额定电流) | P=10 (10%误差曲线 )K=9 (10%误<br>差曲线.1A 5A 额定电流) |  |  |

## 时间设置说明

开机前先按下旋转控制器不要松开,打开电源,当进度条进完后停3秒之后,松 开旋转控制器,此时可看到如图35的界面,此时旋转"控制器"把前两个99 设置为01,按下"控制器"。光标移动到后两位的99,再次旋转"控制器",把 后两位也设置为01,按下"控制器"。此时可进入到界面图36,在此界面中可设 置时间,设置方式是先按下控制器,再旋转设置数字,设置完毕后再次按下控制 器表示确认,光标会进入到下个选项。

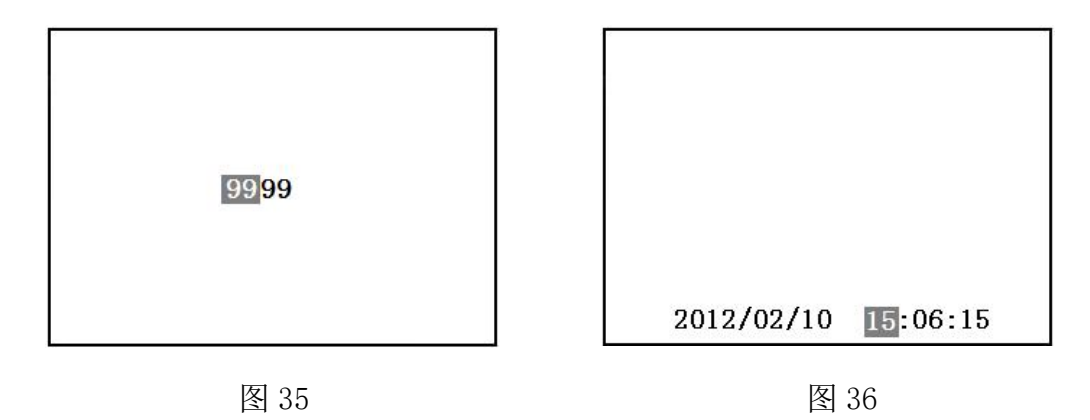

### 智能提示说明

在做各种测试时,新上手的用户可能会对接线及操作不熟练,导致实验数据出现 错误的结果。在这种情况下,会让您无所适从,基于此我们加上了一些简单的智 能提示,使新用户更易上手,使老用户减少误操作。

如图 37 到图 40,举例说明了伏安特性与变比极性测试时易出现的一些问题。 伏安特性测试时空开(功率开关)忘记打开的提示。

伏安特性测试时接线错误的提示。(CT的二次绕组应接在 K1/K2,有时用户会误接 在 S1/S2)。

变比极性测试时空开忘记打开或者一次电流线没有接上。

变比极性测试时 CT 二次的接线没有接对。

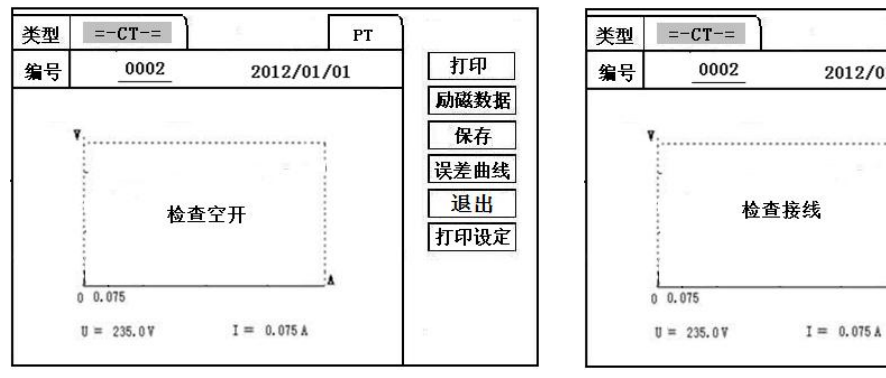

图 37

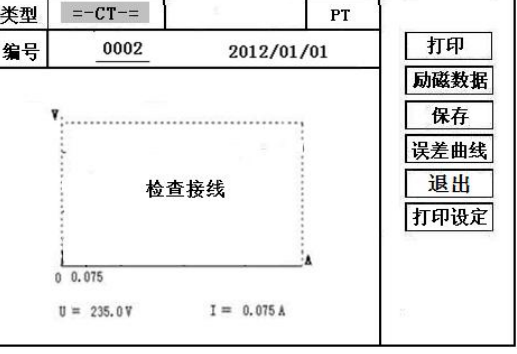

图 38

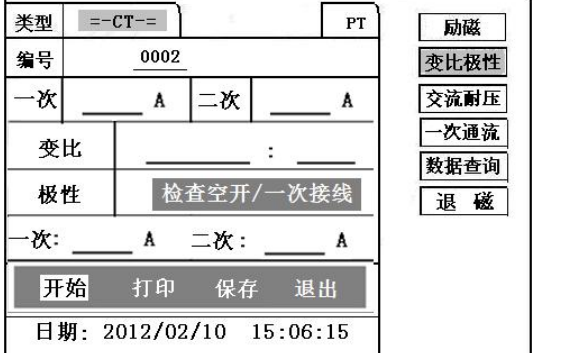

| 类型  | =-CT-=   |         | PT      | 励磁       |
|-----|----------|---------|---------|----------|
| 编号  | 000      | 2       |         | 变比极性     |
| 一次  | A        | 二次      | A       | 交流耐压     |
| 变出  | £ I      |         |         | 一次通流     |
| 极性  | ±        | 检查二社    | 欠接线     | 数据查询 退 磁 |
| 一次: | A        | 二次:     | A       |          |
| 开梦  | 台 打印     | 」 保存    | 退出      |          |
| 日期  | J: 2012/ | 02/10 1 | 5:06:15 |          |

图 40